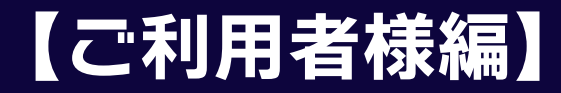

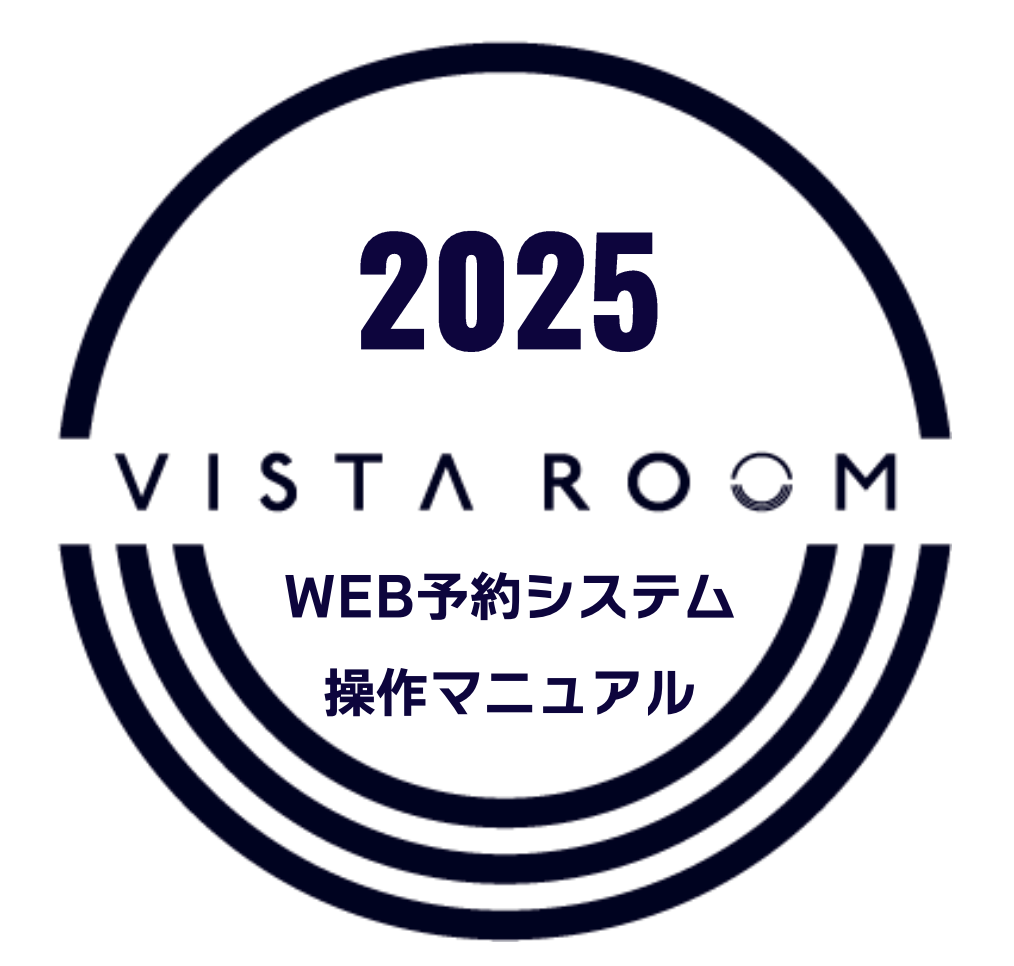

WEB reservation system Operation manual

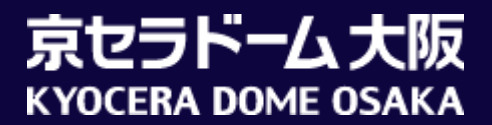

### はじめに

# この度は、京セラドーム大阪ビスタルームをご利用いただき 誠にありがとうございます。

本書はビスタルームWEB予約システムのご利用者(幹事)様専用の操作マニュアルです。 ビスタルームをご予約、ご利用になる利用者(幹事)様が、WEB予約システムを操作される際に ご参照ください。

※WEB予約システムをご利用の際は長時間放置による自動ログアウトにご注意ください。 「登録・確定」の操作で入力されたデータは記録されますが、入力の途中で長時間(20分以上)経過しますと 入力中のデータは破棄され、自動的にログアウトとなります。

WEB予約システムについてご不明な点等がございましたら、

ビスタルーム予約係までお問い合わせください。

電話番号(06)6586-3030 受付時間 10:00-18:00(お電話の際は休業日にご注意ください)

## 【ご利用者様編】ご来場までの流れ

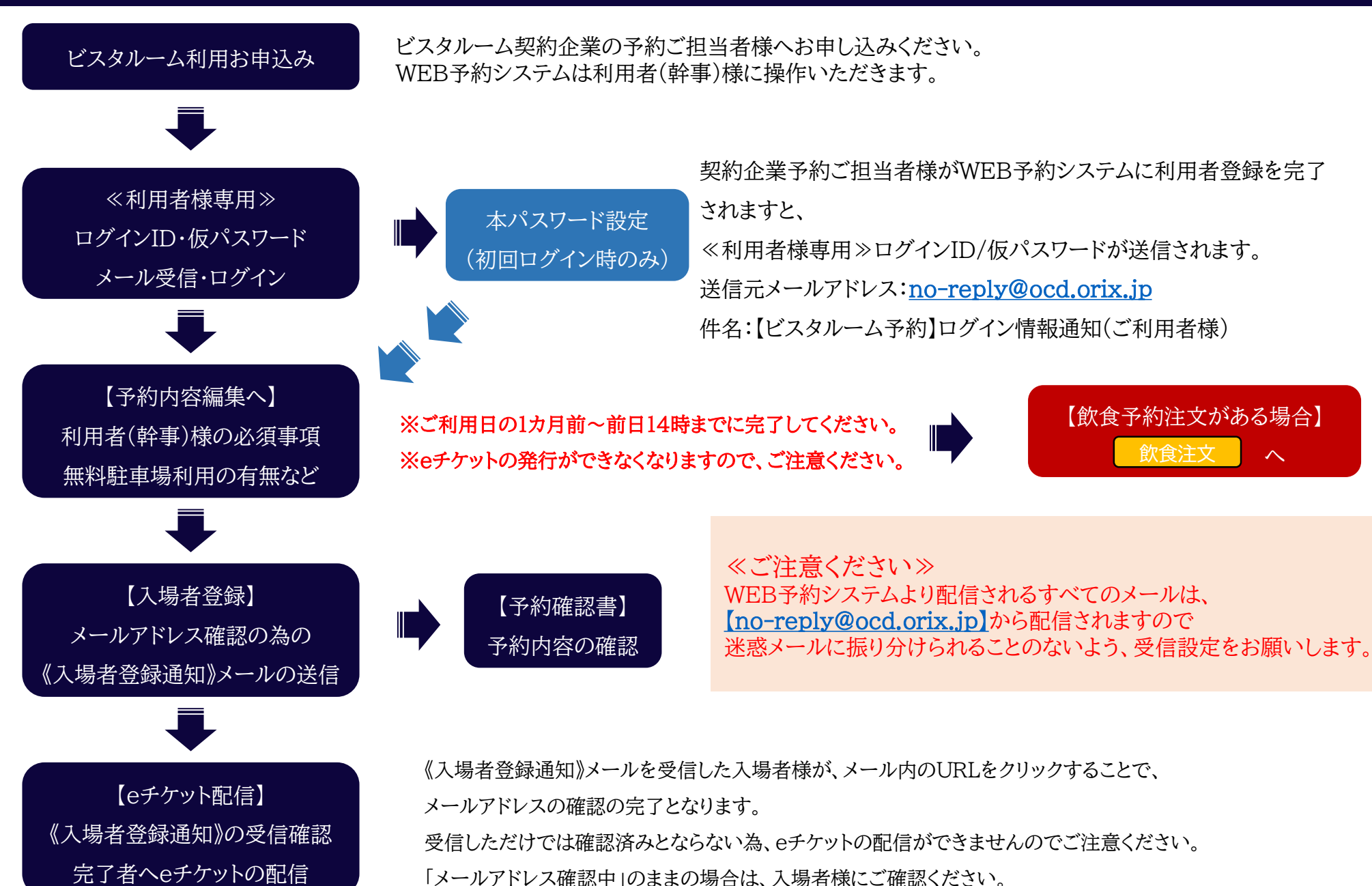

## 【ご利用者様編】ビスタルーム「WEB予約システム」ログイン方法

### 受信された≪ご利用者様専用≫ログインID/仮パスワードを入力し、 ログイン を押下してください。

※≪ご利用者様専用≫ログインID/仮パスワードは、契約企業予約ご担当者様が利用者登録を完了しますと送信されます。

■仮パスワードをコピーする際は、余分なスペースが含まれないようにご注意ください!

※6回以上ログインエラーになるとロックがかかり、一定時間(約60分)ログインができなくなります。 お急ぎの際はパスワードの初期化をいたしますので、ビスタルーム予約係までご連絡ください。

| ※本サイト使用中、ブラウザの「ー (戻る)」「ー (進む)」ボタンは使用しないでください。<br>本サイトは、(PC) Microsoft Edge・Google Chrome・Mozilla Firefox、(Android) Google Chrome、(iOS) Safari に対応してま<br>これら以外のブラウザでご利用の場合、正しく表示されなかったり、正しく動作しない場合がございますので、対応ブラウザにてご利用くださいます | らります。<br>とようお願いします。              |
|----------------------------------------------------------------------------------------------------|----------------------------------|
| この度はビスタルームをご利用いただき誠にありがとうございます。<br>ID・バスワードを入力いただき次画面にお進みください。                                                                                                    |                                  |
| рдчлр                                                                                                    |                                  |
|                                                                                                    | ■ログインを押下                         |
|                                                                                                    | ≪初回≫ログイン時                        |
|                                                                                                    | 本パスワード設定画面に進みます。                 |
| עולים                                                                                                    | 本パスワード設定完了後に予約詳細画面へ切り替わります。《P5へ》 |
| 【注意事項】<br>*ご契約企業様・ご利用者様ともに初回ログイン時はパスワードの再設定が必要となります。                                                                                                    | ≪2回目以降≫                          |
| *ご契約企業様の管理画面に入る場合は、ご契約企業様用のロクインID・パスワートを入力のうスロクインしてください。<br>*ご利用者様のご予約等については、ご利用者様用のログインID・パスワードを入力のうスログインしてください。<br>*6回以上ログインエラーになるとログインが出来なくなります。<br>*ログインが出来なくなった場合はビスタルーム予約係までご連絡ください。                                  | 予約詳細画面へ切り替わります。 《P6へ》            |
| TEL:06-6586-3030 受付時間:10:00~18:00 (お電話の際は、施設休業日にご注意ください。)<br>なお、この際にご契約企業名・ご担当者様名・ご連絡先・ご利用部屋番号・ご利用者様名・ご利用日時等の確認をさせていただく場合がご                                                                                                 | ございます。 予めご 了承くださいますようお願いいたします。   |
| ビスタルーム利用規約<br>プライバシーボリシー/サイトボリシー<br>Copyright© Osaka City                                                                                                    | Dome Co., Ltd.                   |

## 【ご利用者様編】 ビスタルーム「WEB予約システム」(初回ログイン時)

初回ログイン時に、本パスワード設が必要となります。

【パスワード設定の際の注意事項】をお読みいただき、設定をしてください。

本パスワード入力後【利用規約】をご確認のうえ、「上記内容を確認しました」に 🔽 し、 💆 を押下してください。

| VISTA ROOM パスワード設定                                                                                                    |                                      |               |
|----------------------------------------------------------------------------------------------------|--------------------------------------|---------------|
| ≪本サイト使用中、ブラウザの「←(戻る)」「→(進む)」ボタンは使用しないでください。                                                                                   |                                      |               |
| 7-525/                                                                                                    |                                      |               |
|                                                                                                    |                                      |               |
| 【パスワード設定の際の注意事項】                                                                                                    |                                      |               |
| ·文字数は、12文字以上20文字以内                                                                                                    |                                      |               |
| <ul> <li>バスワードは、「英学の小文字」「英学の大文字」「数字」「記号」から3種類以上を組み合わせて、12文字以上にしてくだ</li> <li>使用できる文字種半角のアルファベット、数字、記号</li> </ul>               |                                      |               |
| アルファベット A~Z a~Z 数字 0~9<br>使用ガキA記号!"#5% &・( )=~L~A ¥ @(・1) ( )(+ * ) ~2                                                        |                                      |               |
| * 設定いただいたパスワードは、ほかの人に教えたり、ほかの人から見られるところにメモを残したりしないでください。                                                                      |                                      |               |
| パスワード(確認用)                                                                                                    |                                      |               |
|                                                                                                    |                                      |               |
|                                                                                                    |                                      |               |
| 【ヒスタルーム利用規約】<br>1.ビスタルームをご利用の際はビスタルーム予約WEBサイト利用規約を適用いたします。                                                                    |                                      |               |
| 2.ビスタルームをご利用の際は、事前のご予約が必要です。ご予約が無い場合は入場をお断りする場合がありますので予めご了承くだ                                                                 | àth,                                 |               |
| 3.ビスタルームは禁煙です。喫煙は7階1塁側ビスタルーム喫煙専用室又は2階スタシアムモール外周通路共有喫煙所にてお願い<br>4. 飲食物の応持ち込みは、固くお断り致します。ドーム内売店で購入された飲食物もお持ち込みいただけませんのでご注意ください。 | いたします。                               |               |
| 5.eFケットは1枚につき1名様1回限り有効です。指定日時の記載がある場合はその日時についてのみ有効です。                                                                         |                                      |               |
| 6.不測の事態にて試合が中止になった場合でも、払い戻しはいたしませんのでご了承ください。また、中止・延期の場合の旅費などの補                                                                | 際はできません。                             | •             |
| 以上、ご確認のうえご了承いただきましたら、下記、ロ上記内容を確認しました にチェックいただきますようにお願いいたしま                                                                    | 5.                                   |               |
|                                                                                                    | ☑ 上記内容を確認しました                        |               |
|                                                                                                    |                                      | 登録 パンパー キャンセル |
| ビスタルーム利用規約 プライバシーポリシー/サイトポリシー                                                                                                 |                                      |               |
|                                                                                                    | Copyright© Osaka City Dome Co., Ltd. | -             |

## 【ご利用者様編】予約詳細(ご利用者様用ご予約管理画面)①

### まず初めに 予約内容編集 を押下してください。

※利用日の前日14時までに利用者(幹事)様の必須事項の入力を完了いただかないとeチケットの配信ができなくなります。

※入力済みの内容を変更する場合も、予約内容編集から変更してください。

| VISTA ROOM 予                           | 約詳細(ご利用者様用ご予約管理画面)                                                                    |                                                                                                    |
|----------------------------------------|---------------------------------------------------------------------------------------|----------------------------------------------------------------------------------------------------|
| ※本サイト使用中、ブラウザの                         | の「←(戻る)」「→(進む)」ボタンは使用しないでくた                                                           | íðu.                                                                                                |
| ※予約内容編集後に                              | 入場者登録をしてください。                                                                         | 予約内容編集                                                                                              |
| 最終更新日時                                 | 2024年01月09日(火)10時16分                                                                  | 予約確認書ダウンロード(                                                                                        |
| 予約番号<br>ご契約企業名<br>部屋番号<br>ご利用人数        | 81836<br>株式会社ヒ <sup>*</sup> スタルーム<br>799号室(定員12名)<br>7名<br>入場者登録<br>※eチケット(入場チケット)の発表 | 対戦カード利リックス – 利リックスご利用日2024年01月20日(土)開場時間18:00~開始時間17:00~には入場者登録が必要です。またeチケットの発券操作も入場者登録面からお願いいたします。 |
| お知らせ<br>2025ビスタ                        | 7ルーム開幕メニューのお知らせ                                                                       |                                                                                                    |
| 当日ご利用企業名                               | 株式会社御中                                                                                |                                                                                                    |
| 当日ご来場の幹事様                              | O∆様                                                                                   | 幹事様のご所属                                                                                             |
| ご連絡先                                   | 0612345678                                                                            |                                                                                                    |
| メールアドレス                                | kyoceradome-osaka@vista.jp                                                            | メールアドレス変更パスワード変更                                                                                    |
| 本予約に関するお問い合わ<br>ご利用目的<br>精算方法<br>ご来場時間 | 世先                                                                                    |                                                                                                    |

### 【ご利用者様編】予約詳細(ご予約内容編集)

利用者(幹事)様の情報を入力してください。※入場者登録へ進めませんので、必須事項は必ず入力してください。

利用人数の増員は契約企業予約ご担当者様にご依頼ください。

※減員の場合はWEB予約システム上の変更は不要ですので、当日スタッフにご申告ください。

| VISTA ROOM 予約詳細(                                               | (ご予約内容編集)                                                          |                                                                  |                                                    |                                                                                                    |
|----------------------------------------------------------------|--------------------------------------------------------------------|------------------------------------------------------------------|----------------------------------------------------|----------------------------------------------------------------------------------------------------|
| ※本サイト使用中、ブラウザの「ー (戻る)                                          | )」「(進む)」ボタンは使用しないでください。                                            |                                                                  |                                                    |                                                                                                    |
| 最終更新日時<br>予約番号<br>ご契約企業名<br>部屋番号                               | 2024年01月09日(火)10時16分<br>81836<br>株式会社ピスタルーム<br>299号室(定員12名)        | 対戦カード<br>ご利用日<br>開場時間                                            | 利リックスー 利リックス<br>2024年01月20日(土)<br>18:00~<br>19:00~ |                                                                                                    |
| こ利用人数                                                          | 7名                                                                 | 開発中の目的                                                           | 17:00~                                             |                                                                                                    |
| ※個人でのご利用の場合は個人名を入                                              | カしてください                                                            | )                                                                |                                                    | 無料駐車場を予約される場合は8ページへ。                                                                                                    |
| 当日ご来場の幹事様                                                      | O△ (必須                                                             | 幹事様のご所属         ○ご契約企業           )         ○ご利用企業           ○この他 |                                                    | 飲食の予約をされる場合は9ページ~へ。                                                                                                    |
| フリガナ                                                           | (必須)                                                               | )                                                                |                                                    |                                                                                                    |
| ご連絡先(半角)<br>※ハイフンは使用しないでください                                   | 0612345678 (必須                                                     | )                                                                |                                                    |                                                                                                    |
| メールアドレス                                                        | kyoceradome-osaka@vista.jp                                         |                                                                  |                                                    | ※お申し込みの締め切りは「道頓堀 今井」「お土産類」はご利用日3日前14時、それ以外は前日14時までに注文を確定させて下さい。                                                                                                    |
| 本予約に関するお問い合わせ先<br>(必須)                                         | ○ご契約企業担当者様<br>●当日ご氷場の幹事様<br>○その他<br><b>お名前</b>                     | TEL                                                              |                                                    | No         品名         単値(税込)         数量         小計           合計         円           冷蔵庫内のビール絵柄指定がある場合は、下記のいずれかを選択してください。                                                                                              |
| ご利用目的                                                          | <ul> <li>ご接待</li> <li>〇ご招待</li> <li>〇福利厚生</li> <li>〇その他</li> </ul> |                                                                  |                                                    | Cアジロス→バードライ (1050円/本) 0キゾワー 番作り (1050円/本) 0 ジワドリー ジ・リルミナム・モルク (1060円/本)     ボン素体のご来現を確認の上、紀測時間を用意構成に設すす。     ボン素体のご来現を確認の上、紀測時間を用意構成に設すす。     ボン素体のご来現を確認の上、記測時間を用意構成に設ます。     ジンある場合は、ご用意の構成に設わらずご指定の時間に認識をせていただきます。 |
| 精鲜方法                                                           | ○現金 ※現金及びカード1<br>○カード<br>○売掛 ※売掛請求はご契                              | cの精算は当日変更可能です。<br>約企業様へのご請求となります。<br>当日サインされる方のご芳名か、サイン不要<br>-   | の場合は「サイン不要」と入力してください。                              | ご要望事項                                                                                                    |
|                                                                |                                                                    |                                                                  |                                                    |                                                                                                    |
| ご来場時間                                                          |                                                                    | 18 🗸 時 00 🗸 分                                                    |                                                    |                                                                                                    |
| 無料駐車場                                                          | <b>0~</b> 台                                                        |                                                                  |                                                    | 確認 戻る                                                                                                    |
| ※無料駐車場のお申し込みはご利用日前<br>※上記無料駐車場のご利用にはご予約力<br>※追加有料駐車券の発行は廃止となりま | 前日の14時までです。<br>小必要です。(ご予約がない場合は別途通常料金(3,0<br>いた。                   | 000円(税込) )が必要です。また、満車時は                                          | 駐車をご遠慮いただきます。)                                     |                                                                                                    |

## 【ご利用者様編】予約詳細(ご予約内容編集)駐車場予約

### 無料駐車場をご利用の場合は「1台」、ご利用でない場合は「0台」をプルダウンメニューより選択してください。

※入庫の際に、お部屋番号のご申告または、入場eチケットをご提示ください。

| メールアドレス                                                                          | kyoceradome-osaka@vista.jp                                                                          |                     |                 |                     |               |
|----------------------------------------------------------------------------------|----------------------------------------------------------------------------------------------------|---------------------|-----------------|---------------------|---------------|
| 本予約に関するお問い合わせ先<br>(必須)                                                           | <ul> <li>○ご契約企業担当者様</li> <li>●当日ご来場の幹事様</li> <li>○その他</li> <li>お名前</li> <li>TEL</li> </ul>          |                     | ]               |                     |               |
| ご利用目的                                                                            | <ul> <li>●ご接待</li> <li>〇ご招待</li> <li>○福利厚生</li> <li>○その他</li> </ul>                                 |                     |                 |                     |               |
| 精算方法                                                                             | ○現金 ※現金及びカードでの精算は当日変更可能です。<br>○カード<br>○売掛 ※売掛請求はご契約企業様へのご請求となります。<br>当日サインされる方のご芳名か、サイン不要の場合は「サイン不要 | ミレスカレ 【ご注意<br>追加ルー  | 意ください<br>ームなど無料 | 】<br>斗駐車場特典の無いご利用   | 月時に           |
| ご来場時間                                                                            | 12 💙 時 00 🗸 分                                                                                       | 無料駐                 | 車場台数「1          | 」を選択いただいても駐車        | [場のご準備はできません。 |
| 無料駐車場<br>※無料駐車場のお申し込みはご利用日前日 01<br>※上記無料駐車場のご利用にはご予約が必要<br>※追加有料駐車券の発行は廃止となりました。 | 0 く<br>4 0 す。<br>1 予約がない場合は別途通常料金(3,000円(税込))                                                       | 予約係() が必要です。また、満車時( | こて入力を注          | <b>判除いたしますので予めこ</b> | 「了承ください。      |
| ご予約内容 飲食注文<br>※お申し込みの締め切りは「道頓堀 今井」「お土                                            |                                                                                                    | <b>文を確定させて下さい。</b>  |                 |                     |               |
| No 品名                                                                            | 単価(税込)数里                                                                                            |                     | 小計              |                     |               |
|                                                                                  |                                                                                                    | 合計                  | 円               |                     |               |

## 【ご利用者様編】予約詳細(ご予約内容編集)飲食予約①

飲食の予約がある場合は 飲食注文 を押下すると、注文画面に進みます。

既に予約済みの、内容変更の際もこちらの画面から変更してください。

| VISTA ROOM 予約詳細(                          | ご予約内容編集)                                                                       |                                                                              |                                                   |
|-------------------------------------------|--------------------------------------------------------------------------------|------------------------------------------------------------------------------|---------------------------------------------------|
| ※本サイト使用中、ブラウザの「ー (戻る)                     | )」「→(進む)」ボタンは使用しないでください。                                                       |                                                                              |                                                   |
| 最終更新日時<br>予約番号<br>ご契約企業名<br>部屈番号<br>ご利用人数 | 2024年01月09日(火)10時16分<br>81836<br>株式会社1 <sup>*</sup> 3約~4<br>799号室(定員12名)<br>7名 | 対戦カード<br>ご利用日<br>開場時間<br>開始時間                                                | がリックス-がリックス<br>2024年01月20日(土)<br>18:00~<br>17:00~ |
| 当日ご利用企業名<br>※個人でのご利用の場合は個人名を入り            | 株式会社〇〇〇 (必<br>わしてください                                                          | 須)                                                                           |                                                   |
| 当日ご来場の幹事様                                 | 04                                                                             | 幹事様のご所属         ご契約企务           須)         ご利用企き           〇その他         〇その他 | ¥<br>¥                                            |
| フリガナ                                      | (Ø                                                                             | 須)                                                                           |                                                   |
| ご連絡先(半角)<br>※ハイフンは使用しないでください              | 0612345678                                                                     | 須)                                                                           |                                                   |
| メールアドレス                                   | kyoceradome-osaka@vista.jp                                                     | )                                                                            |                                                   |
| 本予約に関するお問い合わせ先<br>(必須)                    | <ul> <li>ご契約企業担当者様</li> <li>当日ご来場の幹事様</li> <li>その他</li> <li>お名前</li> </ul>     | TEL                                                                          |                                                   |
| ご利用目的                                     | <ul> <li>●ご投待</li> <li>○ご招待</li> <li>○福利厚生</li> <li>○その他</li> </ul>            |                                                                              |                                                   |
| 精算方法                                      | ○現金 ※現金及びカー<br>○カード<br>○売掛 ※売掛請求はこ                                             | ドでの精算は当日変更可能です。<br>「契約企業様へのご請求となります。<br>当日サインされる方のご方名か、サイン                   | 不要の場合は「サイン不要」と入力してください。                           |
| ご来場時間                                     | 12 🗸 時 00 🗸 分                                                                  |                                                                              |                                                   |
| 無料駐車場<br>※無料駐車場のお申じ込みはご利用日前               |                                                                                |                                                                              |                                                   |
| ※上記無料駐車場のご利用にはご予約1<br>※追加有料駐車券の発行は廃止となりま  | が必要です。(ご予約がない場合は別途通常料金(3<br>した。                                                | 1,000円(税込))が必要です。また、満車時は                                                     | は駐車をご還慮いただきます。)                                   |

## 【ご利用者様編】 予約詳細(ご予約内容編集)飲食予約②

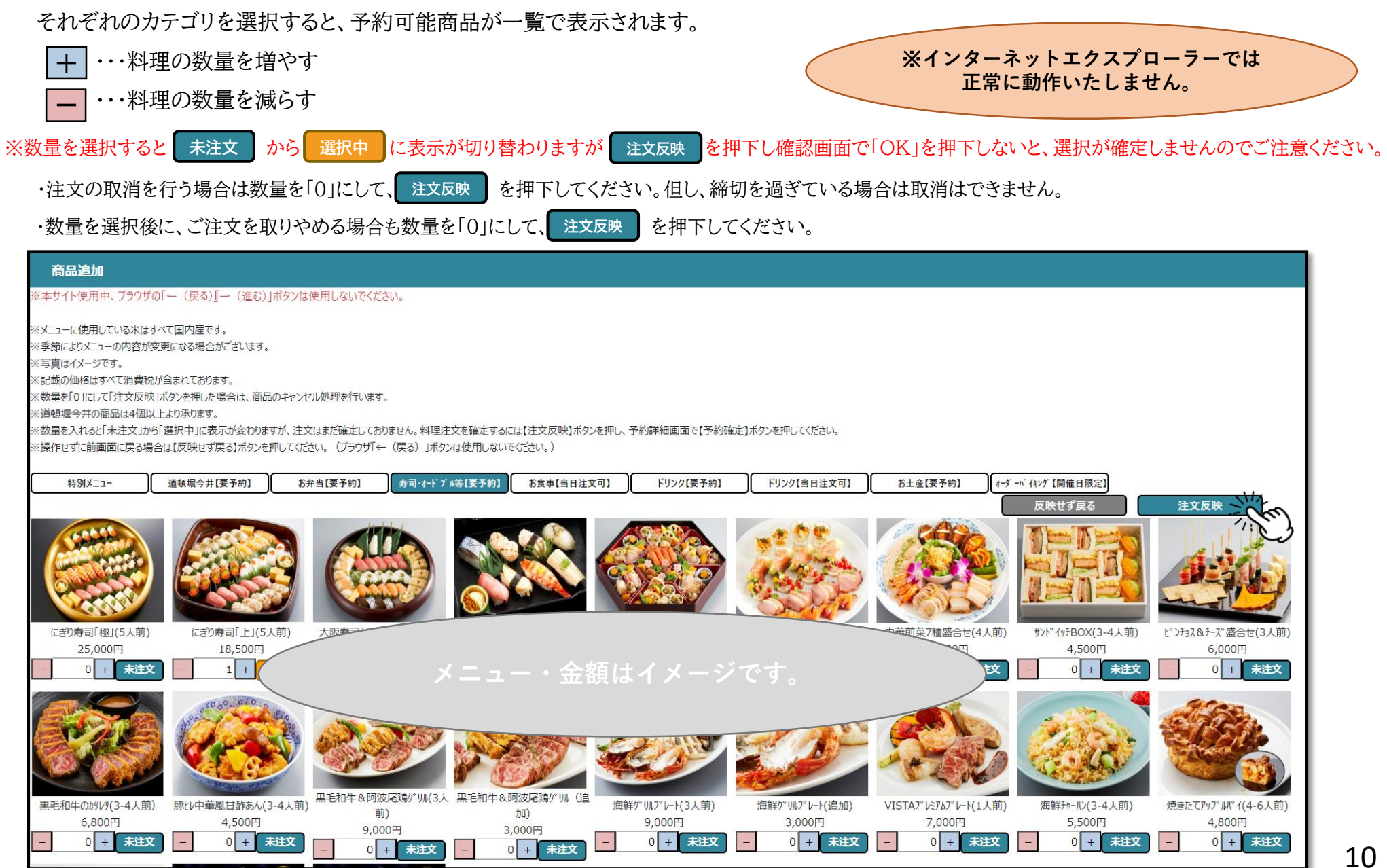

## 【ご利用者様編】予約詳細(ご予約内容編集)飲食予約③

注文反映 を押下すると注文内容のポップアップが表示されますので、 OK を押下し、

注文商品をご確認ください。

ご確認後、12ページ【予約内容の確認】 13ページ【予約内容の確定】に記載の手順で、予約の確定を行ってください。

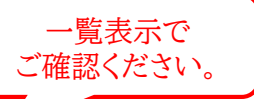

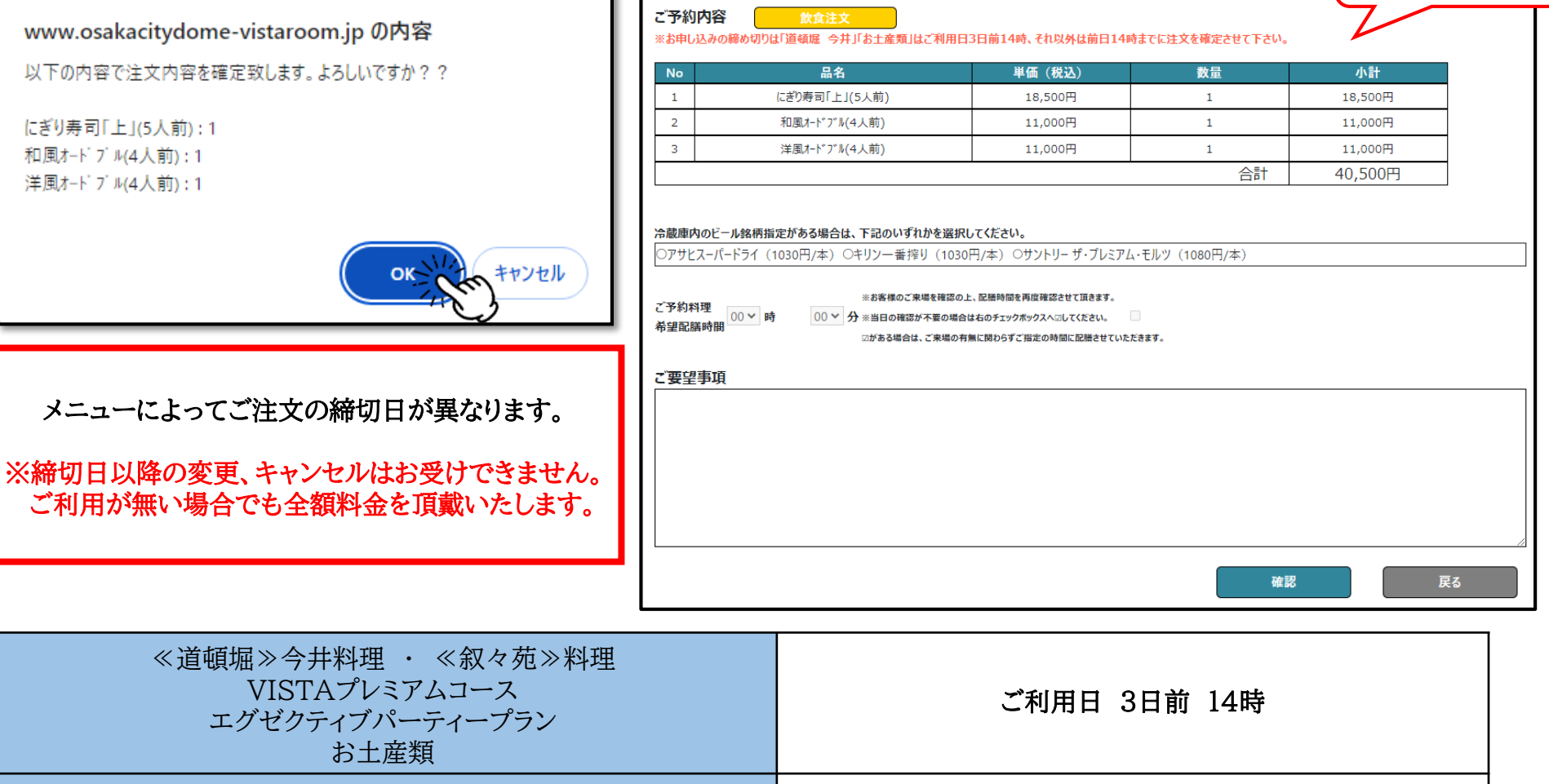

上記以外のメニュー

ご利用日 前日 14時

## 【ご利用者様編】予約詳細(予約内容の確認)

入力した予約内容を確認し、

確認を推

を押下、次の画面へ進んでください。

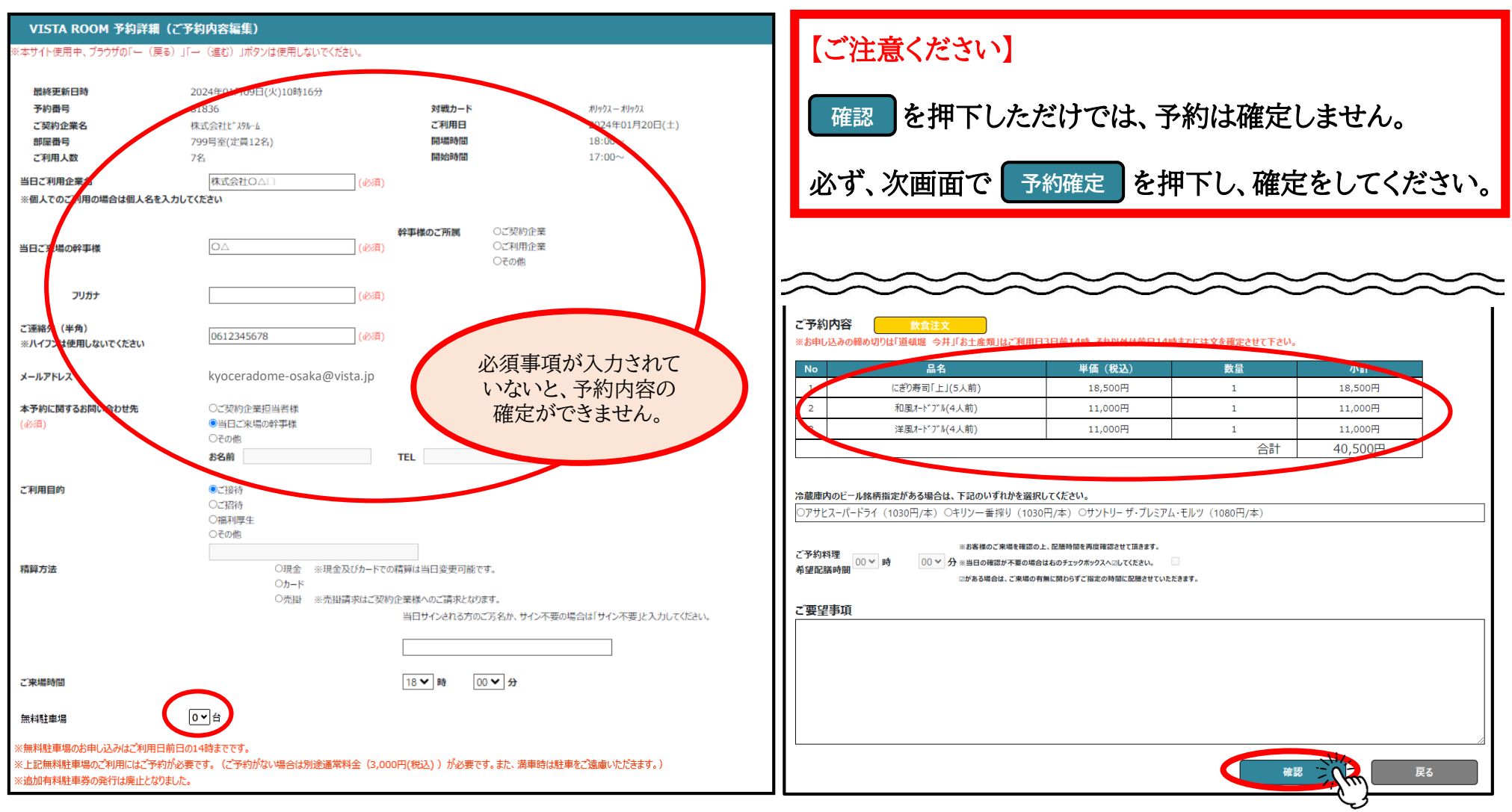

## 【ご利用者様編】予約詳細(予約内容の確定)

入力した予約内容を確認し、

予約確定 を押下、『予約注文が完了しました』の画面が表示されます。

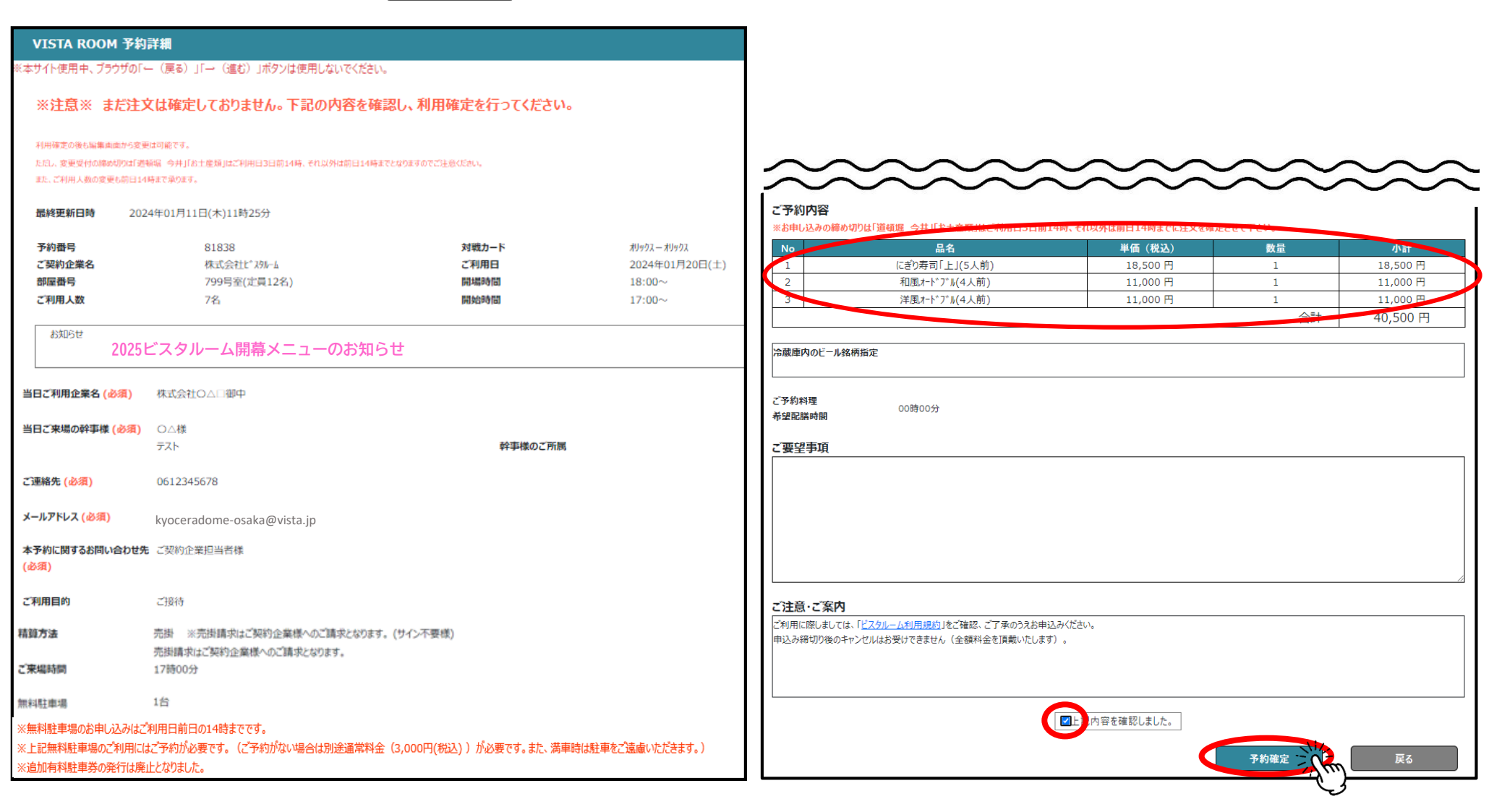

## 【ご利用者様編】 予約詳細(予約確認書のダウンロード)

トップ画面の「予約詳細画面」より、予約確認書のダウンロードができます。(即時反映ではありません)

ご入力内容をビスタルーム予約係にて確認後、予約確認書への反映作業を行います。

確認後にご利用者(幹事様)へ下記の件名のメールが送信されますので、メール内のURLからご確認ください。

件名:【ビスタルーム予約】 ○○○○年△月◇日 部屋番号:××× 予約確定のお知らせ 送信元メールアドレス:<u>no-reply@ocd.orix.jp</u>

※飲食予約の反映漏れが多く見られますので、必ず予約確認書をダウンロードしていただき、内容の確認をお願いします。

| VISTA ROOM   | 予約詳細(ご利用者様用ご予約管理画面)              |                             |                |                               |
|--------------|----------------------------------|-----------------------------|----------------|-------------------------------|
| ※本サイト使用中、ブラウ | ウザの「←(戻る)」「→(進む)」ボタンは使用しないでください。 |                             |                |                               |
| ※予約内容編集後     | 後に入場者登録をしてください。                  | ſ                           | 予約内容編集         |                               |
| 最終更新日時       | 2024年01月10日(水)10時20分             |                             | 予約確認書ダウンロード    |                               |
| 予約番号         | 81836                            | 対戦カード                       |                |                               |
| ご契約企業名       | 株式会社L° 291-6                     | ご利用日                        | 2024年01月20日(土) |                               |
| 部屋番号         | 799号室(定員12名)                     | 開場時間                        | 8:00~          |                               |
| ご利用人数        | 7名 入場者登録                         | 開始時間                        | 7:00~          | 【ブ汁辛ノだとい】                     |
|              | ※eチケット(入場チケット)の発券には入             | 場者登録が必要です。またセチケットの発券操作も入場者登 | 録画面からお願いいたします。 | 「「「住息へたさい」                    |
| お知らせ         |                                  |                             |                |                               |
| 202          | 25ビスタルーム開幕メニューのお知らせ              |                             |                | 予約確認書をお持ちいただいても               |
| 当日ご利用企業名     | 株式会社○△□御中                        |                             |                | 入場はできません。                     |
| 当日ご来場の幹事様    | 0△様                              |                             |                |                               |
|              | テスト                              | 幹事様のご所属                     |                | <u> こ人場には、必ずeチケット(QRコード)か</u> |
| ご連絡先         | 0612345678                       |                             |                | <u>必要です。</u>                  |
| メールアドレス      | kyoceradome-osaka@vista.jp       | メールアドレス変更                   | パスワード変更        | 1                             |
| 本予約に関するお問い合  | 合わせ先 ご契約企業                       |                             |                |                               |
| ご利用目的        | ご接待                              |                             |                |                               |
| 精算方法         |                                  |                             |                |                               |
| ご来場時間        | 18時00分                           |                             |                |                               |

## 【ご利用者様編】入場者登録

### 入場者登録を押下し、当日ご来場される方(幹事様を含む)の情報登録へお進みください。

【ご利用人数の変更について】

<増員>のご希望は契約企業ご予約担当者様へご相談ください。

<減員>設定された利用人数より、実際の来場人数が少なくても問題はありませんので、ご来場人数分のみ入場者登録を行ってください。

| VISTA ROOM        | 予約詳細(ご利用者様用ご予約管理画面)         |                         |                       |
|-------------------|-----------------------------|-------------------------|-----------------------|
| ※本サイト使用中、ブラウ      | がの「←(戻る)」「→(進む)」ボタンは使用しないでく | ださい。                    |                       |
| ※ <b>予約内容編集</b> 領 | 後に入場者登録をしてください。             |                         | 予約内容編集                |
| 最終更新日時            | 2024年01月10日(水)10時20分        |                         | 予約確認書ダウンロード           |
| 予約番号              | 81836                       | 対戦カード                   | オリックス — オリックス         |
| ご契約企業名            | 株式会社1° スタルーム                | ご利用日                    | 2024年01月20日(土)        |
| 部屋番号              | 799号室(定員12名)                | 開場時間                    | 18:00~                |
| ご利用人数             | 7名 入場者登録                    | 開始時間                    | 17:00~                |
|                   | ※eチケット(入場チケット)の発            | 券には入場れ、「必要です。またeチケットの発券 | 操作も入場者登録画面からお願いいたします。 |

#### 編集を押下すると、情報登録画面へ切り替わります。

#### 既に「入場者登録」が完了している場合は、登録された情報が一覧でご確認いただけます。

| VISTA ROOM ルーム利                                              | VISTA ROOM ルーム利用者登録                       |                |                                                             |            |    |  |  |  |  |
|--------------------------------------------------------------|-------------------------------------------|----------------|-------------------------------------------------------------|------------|----|--|--|--|--|
| ※本サイト使用中、ブラウザの「ー (戻                                          | ケイト使用中、ブラウザの「→(戻る)」「→(進む)」ボタンは使用しないでください。 |                |                                                             |            |    |  |  |  |  |
| 予約番号 81836<br>ご利用日 2024年1月<br>対戦カード オリックス-オリ<br>部屋番号 799号室(5 | 120日(土)<br>ックス<br>2員12名)                  | 最終<br>開始<br>ご利 | 8更新日 2024年1月10日 10時20分<br>時間 18:00~<br>4時間 17:00~<br>用人数 7名 |            |    |  |  |  |  |
|                                                              | No                                        | お名前(カナ) 必須     |                                                             | メールアドレス 盛識 | 状況 |  |  |  |  |
|                                                              | 1                                         |                |                                                             |            | -  |  |  |  |  |
|                                                              | 2                                         |                |                                                             |            | -  |  |  |  |  |
|                                                              | 3                                         |                |                                                             |            | -  |  |  |  |  |
|                                                              | 4                                         |                |                                                             |            | -  |  |  |  |  |
|                                                              | 5                                         |                |                                                             |            | -  |  |  |  |  |
|                                                              | 6                                         |                |                                                             |            | -  |  |  |  |  |
|                                                              | 7                                         |                |                                                             |            | -  |  |  |  |  |
|                                                              |                                           |                |                                                             |            |    |  |  |  |  |

このボタンを押すとご登録いただいたメールアドレスに eチケットのURLが記載されたメールが送信されます。

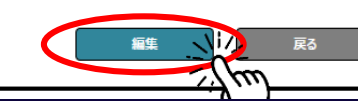

15

eチケット送信

## 【ご利用者様編】 入場者登録(ルーム利用者登録①)

### 「お名前(カナ)」「メールアドレス」を入力してください。観戦チケットが必要な方人数分のご登録が必要です。

※幹事様や、保護者の方が取りまとめられる場合、「お名前(カナ)」「メールアドレス」は同じものを人数分ご登録いただけます。

| VISTA ROOM ルーム利                                           | 荷登録                                                                                                    |                                                                   | <u> ወ/ፖሳት</u>         |
|-----------------------------------------------------------|----------------------------------------------------------------------------------------------------|-------------------------------------------------------------------|-----------------------|
| ※本サイト使用中、ブラウザの「ー(戻る                                       | 5)」「一(道む)」ボタンは使用しないでください。                                                                                     |                                                                   |                       |
| 【注意事項】<br>本ページにてご登録いただきましたメール<br>メールアドレスが間違えていた場合、変       | アドレスにご利用当日用のビスタルームeチケットのURLが記載されたメールを送信いたします。<br>更登録後のアドレスにメールが届かず、ビスタルームのご利用ができなくなりますので、アドレスのご入力には十分ご注意ください。 |                                                                   |                       |
| なお、メールが届いたか届いていないか                                        | こついて、弊社では確認いたしかねますので、予めご了承くださいますようお願いいたします。                                                                   |                                                                   |                       |
| また、本ページでメールアドレスを登録す                                       | るだけではeチケットのURLは送信されません。チケットのURLを送信するには、「戻る」ボタンを押して、「eチケット送信」ボタンを押す必要があります。                                    |                                                                   |                       |
| ※下表の状況欄の見方<br>メールアドレス確認中 … メールア<br>メールアドレス確認済み … メール      | ドレスの確認の完了ができていないものとなります。<br>アドレスの確認の完了を行ったものとなります。                                                            |                                                                   |                       |
| ※メールアドレス確認済みでもeチケット                                       | 送信の操作は必要です。                                                                                                   |                                                                   |                       |
| 予約番号 81836<br>ご利用日 2024年1月<br>対戦力・ド わッなーわ<br>部屋番号 799号室(近 | 20日 (土)       ※発行後の管理のため、同じお名前の利用時は         #74       番号などを付けてください。         [月12年)       (土)                  | 最終更新日 2024年1月10日 10時20分<br>開場時間 18:00~<br>開始時間 17:00~<br>ご利用人数 7名 |                       |
| No                                                        | お名前(カナ)  緑明                                                                                                   | x-1/7FV/2 ##                                                      | 状況                    |
| 1                                                         | ۲٫۲۶۱<br>۲٫۶۰                                                                                                 | kyoceradome-osaka@vista.jp                                        | -                     |
| 2                                                         | ガスト2                                                                                                    | kyoceradome-osaka@vista.jp                                        | -                     |
| 3                                                         | 7213                                                                                                    | kyoceradome-osaka@vista.jp                                        | _                     |
| 4                                                         | <b>ヴスト4</b>                                                                                                   | kyoceradome-osaka@vista.jp                                        | _                     |
| 5                                                         | 721-5                                                                                                    | kyoceradome-osaka@vista.jp                                        | _                     |
| 7                                                         |                                                                                                    |                                                                   | _                     |
| ,                                                         |                                                                                                    |                                                                   |                       |
|                                                           |                                                                                                    | •                                                                 | <b>4</b> 7 <b>R</b> 3 |
| 入力後、                                                      | 確認を押下し、次画面で確定を押下してください                                                                                        | 0                                                                 |                       |
| 確定                                                        | を押下すると、登録したメールアドレス宛に、下記の確認                                                                                    | メールが送信されます。※eチケット配信前の、メールアドレスの有効性                                 | を確認するメールです。           |
| 件名:【ビス                                                    | タルーム予約】 ビスタルーム入場者登録通知 送信元メ・                                                                                   | ールアドレス: <u>no-reply@ocd.orix.jp</u>                               | 16                    |

### 【ご利用者様編】 入場者様登録通知(メールアドレスの確認)

件名:【ビスタルーム予約】 ビスタルーム入場者登録通知(送信元メールアドレス:<u>no-reply@ocd.orix.jp</u>)内にある

URLをクリックいただくと、メールアドレスの確認が完了いたします。

上記の確認が完了した方にのみ、eチケットの送信操作が可能になります。

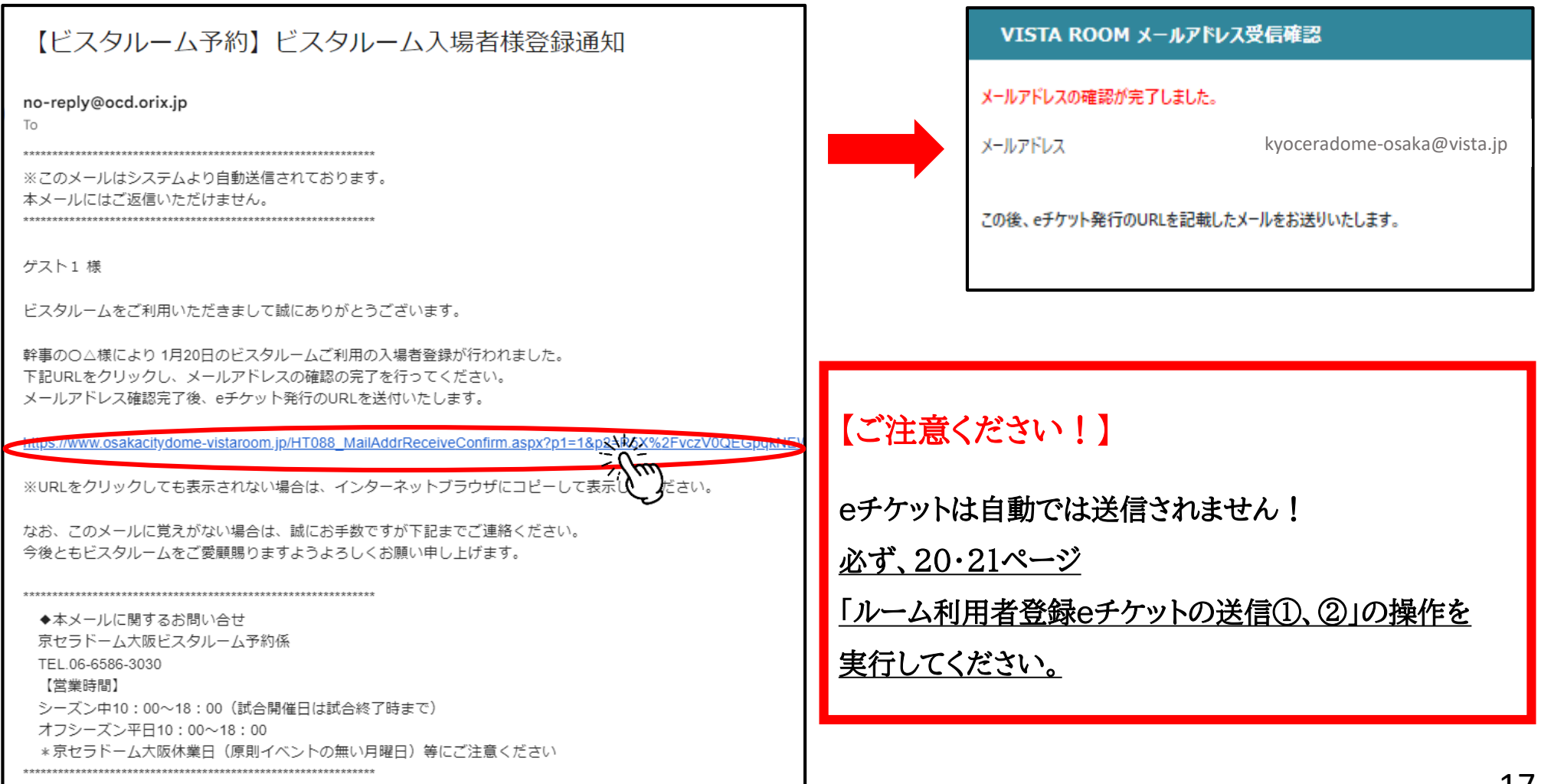

### 【ご利用者様編】 入場者登録(ルーム利用者登録②)

ルーム利用者登録画面の 状況 をご確認ください。

■「メールアドレス確認中」・・・入場者登録通知メール内のURLをクリックしていない、またはメールを受信していない ⇒eチケットの送信操作不可

■「メールアドレス確認済」・・・ 入場者登録通知メール内のURLをクリック済み

### ⇒eチケットの送信操作可能

| VISTA ROOM                              | 4 ルーム利用者登録                                            |             |                   |                            |                                             |               | <u> በሻፖዕ</u> ት |
|-----------------------------------------|-------------------------------------------------------|-------------|-------------------|----------------------------|---------------------------------------------|---------------|----------------|
| ※本サイト使用中、ブラ!                            | ウザの「ー (戻る) 」「→ (進                                     | む)」ボタンは使用しな | ぬいでください。          |                            |                                             |               |                |
| 予約番号<br>ご利用日<br>対戦カード<br>部屋番号           | 81836<br>2024年1月20日(土)<br>オリックス-オリックス<br>799号室(定員12名) |             | 毎<br>開<br>間<br>ご利 | 咚更新日<br>昜時間<br>诒時間<br>川用人数 | 2024年1月10日 10時20分<br>18:00~<br>17:70~<br>7名 | $\overline{}$ |                |
|                                         |                                                       | No          | お名前(カナ) 必須        |                            | メールアドレス 必須                                  | 状況            |                |
|                                         |                                                       | 1           | ゲスト1              |                            | kyoceradome-osaka@vista.jp                  | メールアドレス確認済み   |                |
|                                         |                                                       | 2           | ゲスト 2             |                            | kyoceradome-osaka@vista.jp                  | メールアドレス確認済み   |                |
|                                         |                                                       | 3           | ゲスト 3             |                            | kyoceradome-osaka@vista.jp                  | メールアドレス確認中    |                |
|                                         |                                                       | 4           | ゲスト4              |                            | kyoceradome-osaka@vista.jp                  | メールアドレス確認中    |                |
|                                         |                                                       | 5           | ゲスト5              |                            | kyoceradome-osaka@vista.jp                  | メールアドレス確認中    |                |
|                                         |                                                       | 6           |                   |                            |                                             |               |                |
|                                         |                                                       | 7           |                   |                            |                                             |               |                |
| このボタンを押すとご登<br>e チケットのURLが記載<br>eチケット送信 | 緑いただいたメールアドレスに<br>気されたメールが送信されます。                     |             |                   |                            |                                             | <u>عَد</u>    | 5              |
| ドスタルーム利用規約                              | ブライバシーポリシー/サイトポリ                                      | ũ−          |                   |                            |                                             |               |                |

※時間が経過しても 状況 が変わらない場合は、メールアドレスの間違いなどが予想されますので、来場者様にご確認をお願いします。

※入場者登録通知メールを再度、送信する場合は、16ページの操作を行ってください。「メールアドレス確認中」の方へメールが再送信されます。

### 【ご利用者様編】 入場者登録(eチケットの送信①)

### 状況 が<u>「メールアドレス確認済み」</u>になっている入場者様宛にeチケットの送信が可能です。

eチケットを送信する入場者の□に✓ を入れ、 eチケット送信 を押下してください。

| VISTA ROOM ルーム利                                            | 用者登録                       |            |                                |                                              | <u> በ/ፓንሳ</u> ኑ |
|------------------------------------------------------------|----------------------------|------------|--------------------------------|----------------------------------------------|-----------------|
| 〈本サイト使用中、ブラウザの「ー(戻                                         | る)」「→(進む)」ボタンは使用しないでください。  |            |                                |                                              |                 |
| 予約番号 81836<br>ご利用日 2024年1)<br>対戦カード オリックスーホ<br>部屋番号 799号室( | 月20日 (土)<br>1952<br>定員12名) |            | 最終更新日<br>開場時間<br>開始時間<br>ご利用人数 | 2024年1月10日 10時20分<br>18:00~<br>17:00~<br>7/名 |                 |
| $\frown$                                                   | No                         | お名前(カナ) 必須 |                                | አ–ルアドレス                                      | 状況              |
|                                                            | 1                          | ゲスト1       |                                | kyoceradome-osaka@vista.jp                   | メールアドレス確認済み     |
|                                                            | 2                          | ゲスト2       |                                | kyoceradome-osaka@vista.jp                   | メールアドレス確認済み     |
|                                                            | 3                          | ゲスト3       |                                | kyoceradome-osaka@vista.jp                   | メールアドレス確認中      |
|                                                            | 4                          | ゲスト4       |                                | kyoceradome-osaka@vista.jp                   | メールアドレス確認中      |
|                                                            | 5                          | ゲスト5       |                                | kyoceradome-osaka@vista.jp                   | メールアドレス確認中      |
|                                                            | 6                          |            |                                |                                              | -               |
|                                                            | 7                          |            |                                |                                              | -               |
| 20ボタンを押すとご登禄いただいた)<br>e チケットのURLが記載されたメール/<br>eチケット送信      | ールアドレスに<br>1送信されます。<br>    |            |                                |                                              | <b>誕生</b> 戻る    |

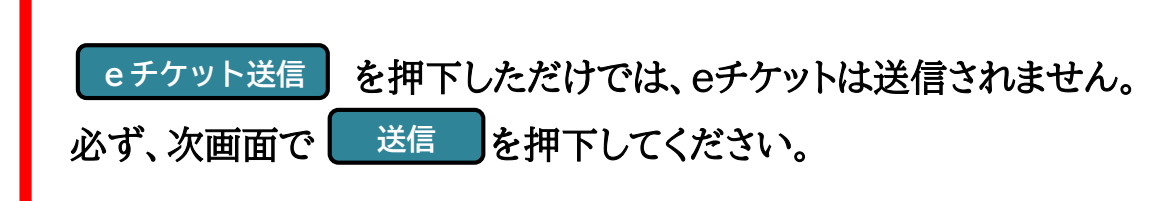

### 【ご利用者様編】 入場者登録(eチケットの送信②)

### 送信先のメールアドレスを確認し、 送信 を押下してください。

### 取りまとめての送信を希望される場合は「同一のメールアドレスの場合一通にまとめる。」に✓ を入れてください。

| VISTA ROOM ルーム利                                                       | 佣者登録                                                                           |                                                                           |                                                          | <u>לידלים</u> |  |  |
|-----------------------------------------------------------------------|--------------------------------------------------------------------------------|---------------------------------------------------------------------------|----------------------------------------------------------|---------------|--|--|
| ※本サイト使用中、ブラウザの「ー                                                      | (戻る)」「一(進む)」ボタンは使用しないでください。                                                    |                                                                           |                                                          |               |  |  |
| 【注意事項】<br>本ページにてご登録いただきました:                                           | メールアドレスにご利用当日用のビスタルームeチケットのURLが記載されたメールを送信いたします。メールアドレスが間違えていた場合、変更登録後のアドレスにメー | レが届かず、ビスタルームのご利用ができなくなりますので、アド                                            | シスのご入力には十分ご注意ください。                                       |               |  |  |
| メールアドレスの修正を行う場合は                                                      | ス場者編集画面(こちら)からご修正ください。                                                         |                                                                           |                                                          |               |  |  |
| なお、eチケットの配信メールが届い                                                     | たか届いていないかについて、弊社では確認いたしかねますので、予めご了承くださいますようお願いいたします。                           |                                                                           |                                                          |               |  |  |
| ※下表の状況欄の見方<br>メールアドレス確認中 … メー<br>メールアドレス確認済み … >                      | ルアドレスの確認の完了ができていないものとなります。<br><ールアドレスの確認の完了を行ったものとなります。                        |                                                                           |                                                          |               |  |  |
| ※メールアドレス確認済みでもeチ                                                      | <b>フット送信の操作は必要です。</b>                                                          |                                                                           |                                                          |               |  |  |
| 予約番号 81836<br>ご利用日 2024年1月20日<br>対戦カード オリックスーオリックス<br>部屋番号 799号室(定員12 | (±) [                                                                          | 網驗時間 17:00~<br>網場時間 18:00~<br>〔利用人数 7名                                    |                                                          |               |  |  |
| このこうたアドレスにeチケットを送                                                     | 信します。よろしいですか?                                                                  |                                                                           |                                                          |               |  |  |
| □同一メールアドレスの場合一連Ⅰ                                                      | ಕಲಕಾ ಎಂದಿ ಎಂದಿ ಎಂದಿ ಎಂದಿ ಎಂದಿ ಎಂದಿ ಎಂದಿ ಎಂದಿ                                   |                                                                           |                                                          |               |  |  |
| No                                                                    | <b>*20</b> 篇 (4+)                                                              |                                                                           | <b>メー</b>    マビ1.フ                                       | 4420          |  |  |
| N0<br>☑ 1                                                             | の1日回 0007<br>ガスト1                                                              |                                                                           | kvoceradome-osaka@vista.jp                               | メールアドレス確認済み   |  |  |
| ☑ 2                                                                   | ゲスト2                                                                           |                                                                           | kyoceradome-osaka@vjsta.jp                               | メールアドレス確認済み   |  |  |
| 3                                                                     | ゲスト 3                                                                          |                                                                           | kyoceradome-osaka@vista.jp                               | メールアドレス確認中    |  |  |
| - 4                                                                   | ゲスト 4                                                                          |                                                                           | kyoceradome-osaka@vista.jp                               | メールアドレス確認中    |  |  |
|                                                                       | ゲスト5                                                                           |                                                                           | kyoceradome-osaka@vista.jp                               | メールアドレス確認中    |  |  |
| 6                                                                     |                                                                                |                                                                           |                                                          | -             |  |  |
|                                                                       |                                                                                |                                                                           |                                                          | 送信            |  |  |
|                                                                       |                                                                                |                                                                           |                                                          |               |  |  |
|                                                                       | VISTA ROOM ご利用者様情報編集確認                                                         |                                                                           |                                                          |               |  |  |
|                                                                       |                                                                                | ※本サイト使用中、ブラウザの「ー                                                          | (戻る)」「一(進む)」ボタンは使用しないでください。                              |               |  |  |
|                                                                       |                                                                                | 下記のメールアドレスにeチケットを                                                         | も送信しました。                                                 |               |  |  |
|                                                                       |                                                                                | 【注意事項】<br>ご登録いただきましたメールアドレ                                                | スにeチケットのURLを記載したメールを送信いたしました。                            |               |  |  |
|                                                                       | · · · · · · · · · · · · · · · · · · ·                                          | なお、eチケットのメールがご利用者標に囲いたか層いていないかについて、弊社では確認いたしかねますので、予めご了承くださいますようお願いいたします。 |                                                          |               |  |  |
|                                                                       |                                                                                | メールアドレス                                                                   | kyoceradome-osaka@vista.jp<br>kyoceradome-osaka@vista.jp |               |  |  |
|                                                                       |                                                                                |                                                                           |                                                          | 戻る            |  |  |
|                                                                       |                                                                                |                                                                           |                                                          |               |  |  |

### 【ご利用者様編】 入場者登録(eチケット受信メール)

| 一通ずつ送信した場合                                                                                                    | 「同一のメールアドレスの場合一通にまとめる」に                                                                                                    |
|----------------------------------------------------------------------------------------------------|----------------------------------------------------------------------------------------------------|
|                                                                                                    | <mark>✓</mark> を入れた場合                                                                                                    |
|                                                                                                    |                                                                                                    |
| 【ビスタルーム予約】 2024-01-20 部屋番号: 799 eチケットアクセス情報通知                                                                                                    | 【ビスタルーム予約】 2024-01-20 部屋番号: 799 eチケットアクセス情報通知                                                                                                    |
| no-reply@ocd.orix.jp<br>To 自分 ▼                                                                                                    | no-reply@ocd.orix.jp<br>™ 自分 ▼                                                                                                    |
| ************************************                                                                                                    | ************************************                                                                                                    |
| ゲスト1 様<br>この度け ビスタルームをご利用いただままして誠にありがとうございます。                                                                                                    | ゲスト1 様<br>ゲスト2 様                                                                                                    |
| ビスタルーム O△様からeチケット発券のご案内が届いております。                                                                                                    | この度は、ビスタルームをご利用いただきまして誠にありがとうございます。<br>ビスタルーム ○△様からeチケット発券のご案内が届いております。                                                                                                    |
| 下記URLにアクセスし、内容を確認してください。<br>https://www.osakacitydome-vistaroom.jp/HT091_Eticket.aspx?p1=R5X%2FvczV0QEGpgkNEW%2BJCgzFSvNr6HLa6gu6h%2FttWD89                                                            | 下記URLにアクセスし、内容を確認してください。                                                                                                    |
| ※URLをクリックしても表示されない場合は、インターネットブラウザにコピーして表示してください。                                                                                                    | nttps://www.osakacitydome-vistaroom.jp/H1091_Eticket.aspx/p1=R5X%2FvczV0QEGpqkNEW%2EJCqzFSvNr6HLa6gubh%2FttWD8% https://www.osakacitydome-vistaroom.in/HT091_Eticket.aspx/p1=R5X%2FvczV0QEGpqkNEW%2EJCqzFSvNr6HLa6gubh%2EttWD8% |
| なお、このメールに覚えがない場合は、誠にお手数ですが下記までご連絡ください。<br>今後ともビスタルームをご愛顧賜りますようよろしくお願い申し上げます。                                                                                                    | ※URLをクリックしても表示されない場合は、インターネットブラウザにコピーして表示してください。                                                                                                    |
| <ul> <li>◆本メールに関するお問い合せ<br/>京セラドーム大阪ビスタルーム予約係<br/>TEL06-6586-3030<br/>【営業時間】</li> <li>シーズン中10:00~18:00 (試合開催日は試合終了時まで)<br/>オフシーズン平日10:00~18:00</li> <li>*京セラドーム大阪休業日(原則イベントの無い月曜日)等にご注意ください</li> </ul> | なお、このメールに覚えがない場合は、誠にお手数ですが下記までご連絡ください。<br>今後ともビスタルームをご愛顧賜りますようよろしくお願い申し上げます。                                                                                                    |

### 【ご利用者様編】 入場者登録(eチケットの確認)

送信された「eチケットアクセス情報通知」内のURLをクリックすると、eチケット(QRコード)が表示されます。 ビスタルーム入場時にご提示ください。

eチケット(QRコード)表示画面をスクリーンショット、もしくはプリントアウト(印刷)してご提示いただくことも可能です。

※eチケットは1名様ずつチケット番号が異なりますので、ご注意ください。

|                                                                                                    |                                                                                                    |                      |                                    |              | PC画面             | スマートフォン画面                                                                                            |
|----------------------------------------------------------------------------------------------------|----------------------------------------------------------------------------------------------------|----------------------|------------------------------------|--------------|------------------|----------------------------------------------------------------------------------------------------|
| /ISTA ROOM eチケット                                                                                                    | 、<br>、                                                                                                    |                      |                                    |              |                  | VISTA ROOM eチケット                                                                                     |
| ケット番号<br>利用日<br>空番号<br>ご本人様に限り有効です。<br>ステークス 主入地                                                                                                    | 00081836799A00161645<br>2024年01月20日<br>7隆-799A-1/5                                                                                                    | 对戴力-ド<br>入場ロビー       | 79-72-79-92<br>李星樹                 | 開場時間<br>開始時間 | 18:00~<br>17:00~ | チケット番号00081836799A00161645ご利用日2024年01月20日部屋番号7階-799A-1/5対戦カードオリックスーオリックス入場ロビー本塁側開場時間18:00~開始時間17:00~ |
| い合わせ先                                                                                                    |                                                                                                    |                      | ご予約に関するお開会せば<br>京センドーム大阪 とスクルール子的所 |              |                  | *ご本人様に限り有効です。<br>ステータス 未入場                                                                           |
|                                                                                                    |                                                                                                    |                      | 06 6566 2020                       |              |                  |                                                                                                    |
| 1入場時について     1入場内ビーにて上記記載内容     1) はいて、ご利用部置物の工     1) 続いて、ご利用部置物の工     1) 読いて、ご利用部置物の工     1) 「時に、「「「入場記録」を発行いい     1) 「再入場例に上記記載内容     1) 「再入場例に注記記載内容     1) 「再入場例に注記記載内容     1) 「再入場例に注記記載内容     1) 「再入場例に注意の     1) 「「」、「」、「」、「」、「」、「」、「」、「」、「」、「」、「」、「」、「」、     | 容表示を係員へご提示ください。<br>レベーターホールにて、上記のロコードを係員が端本機にて読み込ませていただきます。<br>予めす英国表示をご用着ください。<br>各位よう場面と「所員へ上記記載内容表示をご提示ください。<br>たんますので、必ずお受け取りになられてから一帯記場をださい。<br>凍示完任人員へご提示いただき、一時記場時にお受け取りになられた「再入場証明書」を入場口ど一係員へお<br>されないようご注意ください。                                                                                                    | ₹L<ださい。              |                                    |              |                  |                                                                                                    |
| <ol> <li>ビスカルーム体薬使す, アネージンタルーム体薬使す, アネージンタルーム体薬使す, アネージントは1枚につき1:3</li> <li>アネージントは1枚につき1:3</li> <li>アネルの中国にてきたが、日本の特定のなど、11110を目的作用の構成の構成の構成の構成の構成の構成の構成のでは、12 (2・2・2・3)</li> <li>建築管や紙合中にファクルボート44</li> <li>調合に広さなては上記に以外の</li> <li>(15) スマートフォンをお持ちでない、</li> </ol> | 809頃連邦重主たは2階スクジアムモール小馬の94運動たご利用くだれ、<br>にな新り取します。ドームの売店で構入された飲食物もお待ち込みいた灯ませんのでご注意ください。<br>名書 1回説の有効です。非常日時の記載がある場合はなの日何についてのみ有効です。<br>上になった場合であ、11い頃に取りいませんのでご了家ください、また、申止・注照の場合の試費などの補留は<br>注意事項になわず生した事故については、筋股及び主催者は一切責任を負いません。<br>及びまえない行為のた場合は、連場もしくは命(列側により必要だれることもあります。<br>株的などの持ち込み10歳(本)が明します。<br>ール等で負傷された際に、応急処置は取しますが、その後の責任は負いません。<br>注意事項になわずまので、その指面に従ってください。他、ご利用に用しては、試合負し転知ら的飲まであぞった | できません。<br>ノスす。<br>し、 |                                    |              |                  | 問い合わせ先<br>ご予約に関するお問合せは<br>京セラドーム大阪 ビスタルーム予約係<br>06-6586-3030                                         |

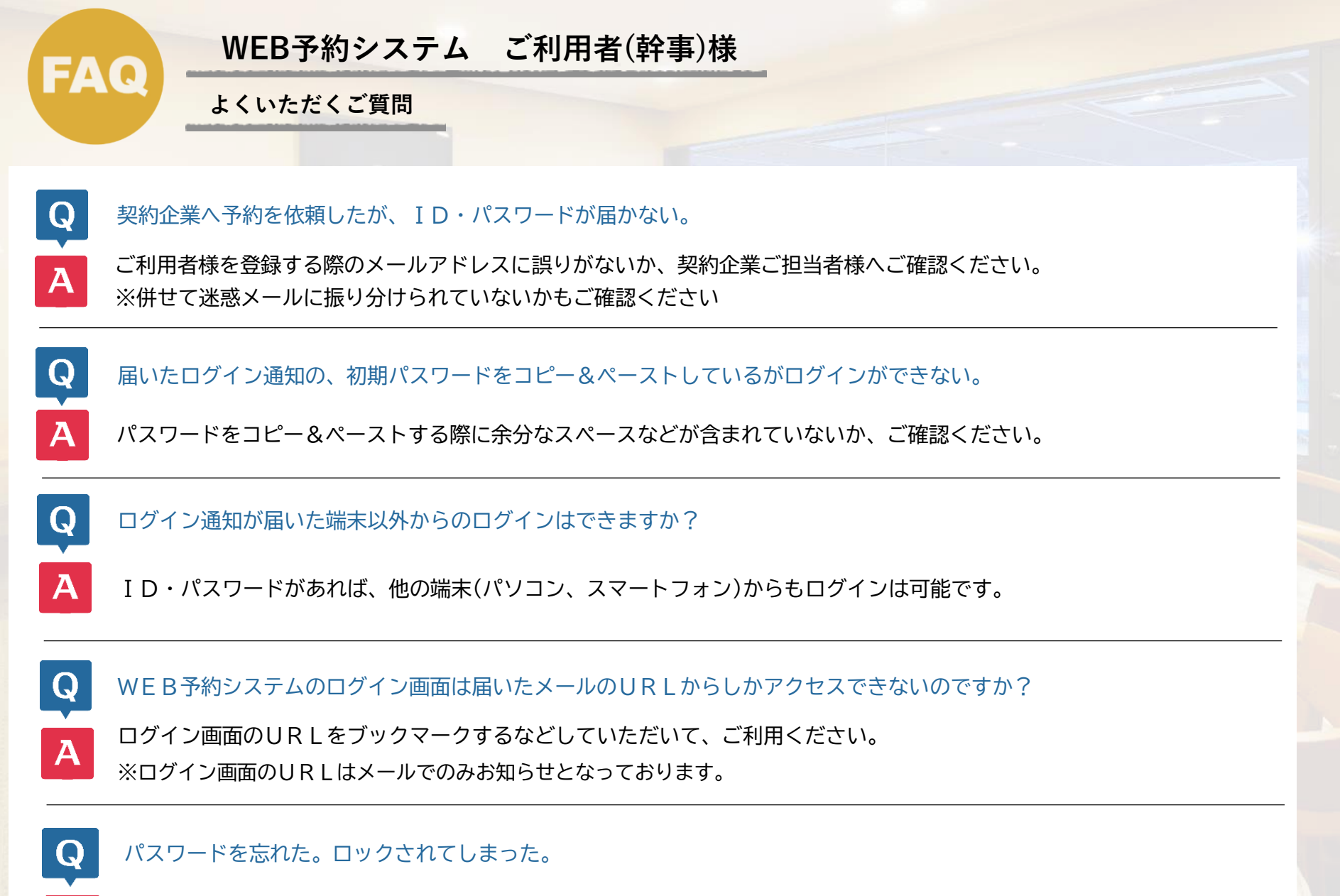

6回以上ログインエラーになるとロックがかかり、一定時間(約60分)ログインができなくなります。 お急ぎの際はパスワードの初期化をいたしますので、ビスタルーム予約係までご連絡ください。

A

#### 幹事情報は必ず入力しないといけないの?

Q

Α

Q

Α

Q

Q

まずは幹事様情報など、【予約内容編集】から必須事項をご入力いただきませんと、eチケット(観戦チケット)の発行が できませんのでご注意ください。

「入場者登録」の入力欄が足りない。

「入場者登録」の入力欄はご予約時のご利用人数分しか表示されません。

#### 利用人数の変更はどうすれば良いの?

増員の場合は、契約企業ご担当者様へ人数変更をご依頼ください。 減員の場合は、特に変更の必要はございません。 ※発行済のeチケット(観戦チケット)の削除は他のeチケットへの影響が懸念される為、おやめください。

当日の入場者のメールアドレスがわからない。幹事でeチケットを取りまとめたい。

A 「入場者登録」の登録人数分、すべて同一のお名前・メールアドレスを入力していただく事も可能です。 ※eチケットに入場者のお名前は表示されません。

子供の「入場者登録」は必要?

チケット対象のお子様は必要です。メールアドレスがない場合は、保護者の方と同一のメールアドレスでご登録ください。

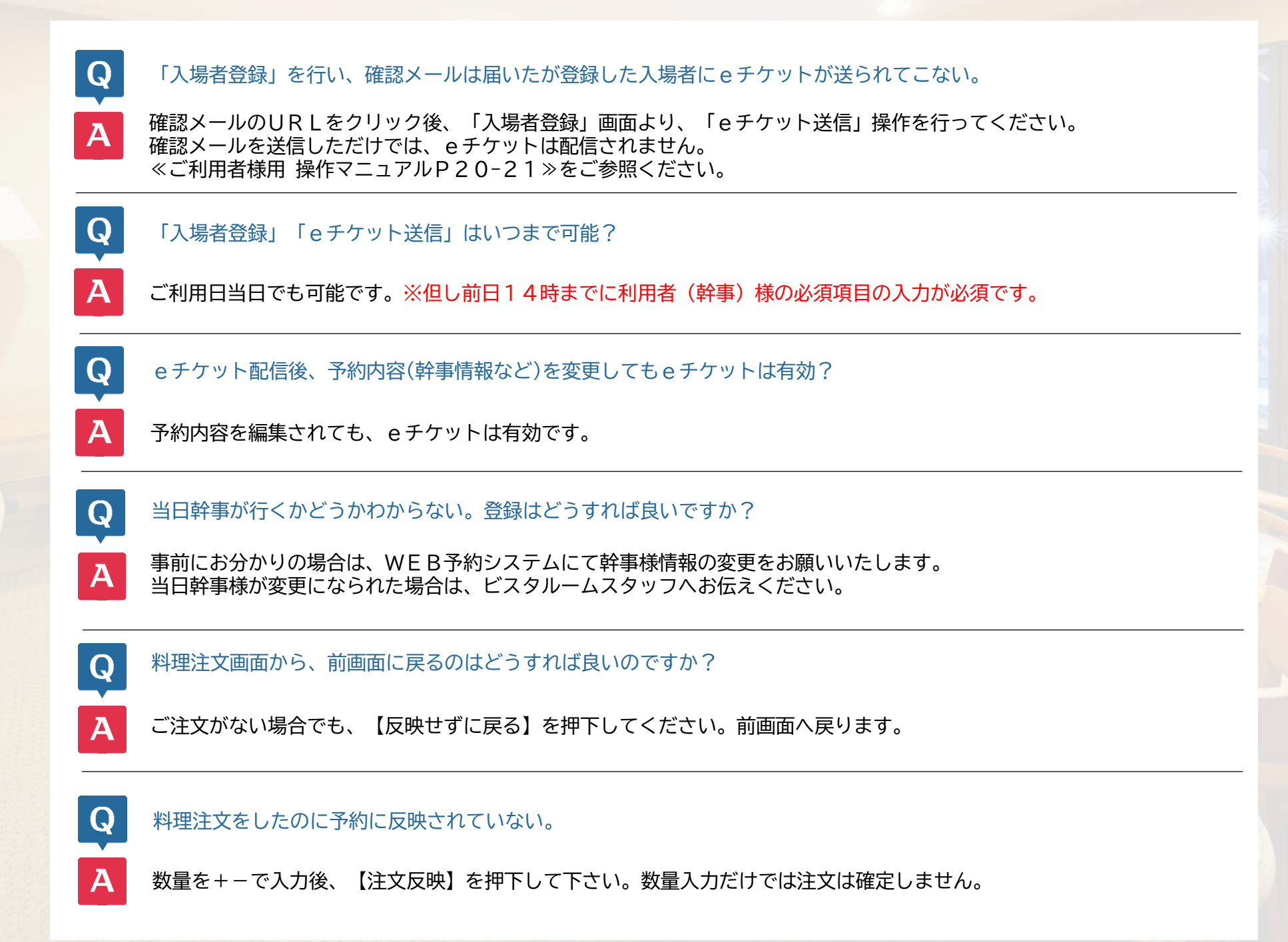

#### 料理注文画面の+-で数量が入らない

A ブラウザ《インターネットエクスプローラー》では正常に動作しません。 《edge》《chrome》またはスマートフォンをご利用ください。

#### 予約確認書に入力した内容が反映していない。

内容変更後の予約確認書は、ビスタルーム予約係にて内容確認後に反映されますのでタイムラグが生じます。 お急ぎの場合は、ビスタルーム予約係までご連絡ください。

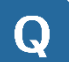

Q

Q

Α

料理注文画面に載っていないメニューを予約したい

要望欄にご記載ください。予約係で確認後、注文登録いたします。

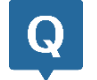

A

#### 配膳希望時間が選択できない

現在、配膳希望時間の指定は承っておりませんので操作不可となっております。特別な事由で配膳時間のご希望がある 場合は要望欄にご入力いただくか予約係までお電話にてご相談ください。

その他ご不明な点がございましたら、ビスタルーム予約係までお問い合わせください。 電話番号:(06)6586-3030 受付時間:10:00~18:00(お電話の際は、休業日にご注意ください)